The Royal Society of Medicine

# Accessing the RSM E-Journals, E-Books and Databases

#### **Table of contents**

| To access the Discovery tool<br>- Keyword and article title searches<br>- E-book and E-journal title search |
|----------------------------------------------------------------------------------------------------|
| To access Full Text Finder<br>- E-book and E-journal title search                                           |
| To access databases                                                                                         |
| To access ClinicalKey/The Cochrane Library/<br>The King's Fund Library Database                             |
|                                                                                                    |

If you have any questions, or if you would like to contact the team, please email **Library@rsm.ac.uk** This email will continue to be monitored from 9:30am to 5:30pm Monday to Friday and staff will get back to you as soon as possible.

#### To access the Discovery tool

Log in to the RSM website and then go to 'Learn' - 'Search the e-resources'.

| The Royal Society of 1       | Medicine                  |                             | Q        | Mr Test1<br>My account | 16 Log out | <b>)</b> ( |
|------------------------------|---------------------------|-----------------------------|----------|------------------------|------------|------------|
| Learn 🔺 Visit 💌 Suppo        | ort us 💌 Membership 💌     |                             |          | About us               | Contact us | FAG        |
| Attend an event              | Resources                 | Apply for a prize           | Watch ar | nd listen              |            |            |
| Event highlights             | Search the e-resources    | For students                | Podcasts |                        |            |            |
| Upcoming meetings            | Access Library catalogue  | For trainees                | Videos   |                        |            |            |
| Careers in medicine          | Request document delivery | Travel grants and bursaries |          |                        |            |            |
| Information skills workshops | Literature search service | About prizes and awards     |          |                        |            |            |
|                              | JRSM and JRSM Open        |                             |          |                        |            |            |
|                              | Browse all resources      |                             |          |                        |            |            |

1

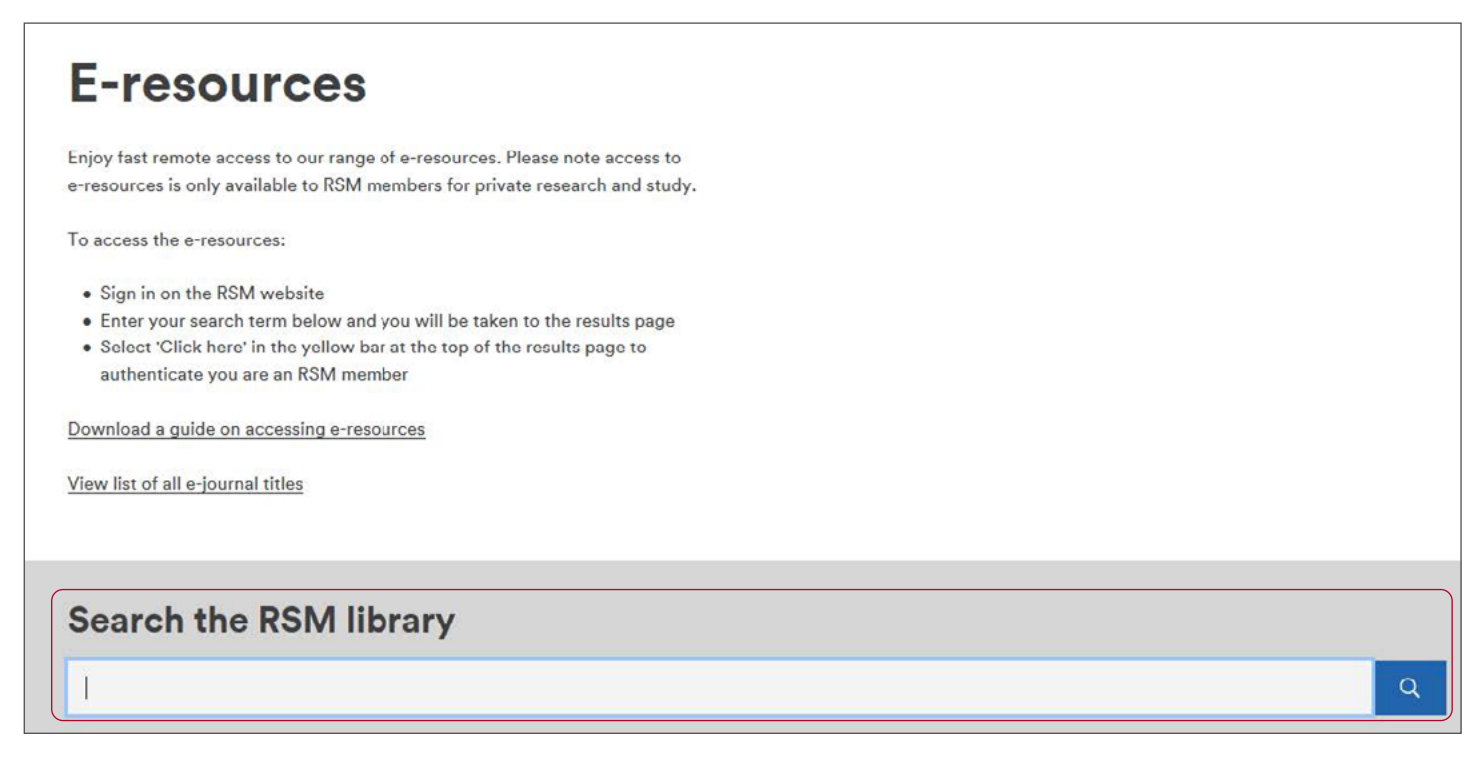

Click on the bar at the top of the screen to authenticate.

|                        |                            | Click here to authenticate as | a RSM member |        |      |                 |        |
|------------------------|----------------------------|-------------------------------|--------------|--------|------|-----------------|--------|
| Library Home ClinicalK |                            | Journals A-Z                  |              |        |      |                 |        |
| RAPAL                  | Searching: RSM Library Dis | covery Service                |              |        | Roya | I Society of Me | dicine |
|                        | Keyword -                  | Dermatology                   | × Sea        | arch 🕐 |      |                 |        |
|                        | Basic Search Advanced Se   | arch Search History >         |              |        |      |                 |        |

Please note that not all results listed will be accessible to members if the RSM does not hold the specific e-journal or e-book.

If the full text is available click through to gain access.

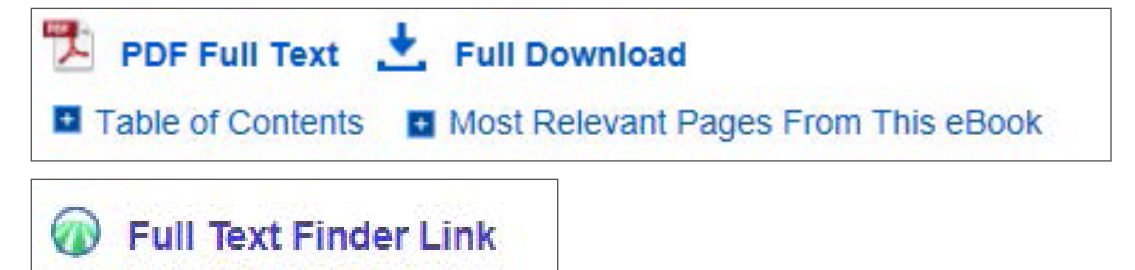

If the full text isn't available, click 'Request this item' to order a copy through the RSM Document Delivery service.

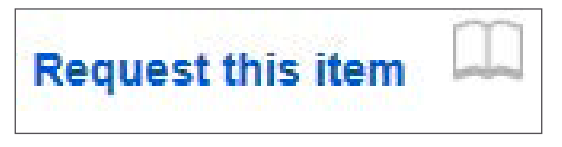

More information about this service (including costs) can be found here.

#### **To access Full Text Finder**

Scroll down and click on 'Access here' under 'E-journals and E-books.' Please note you will have to do this twice. The second time the wording will change to 'Start a search'.

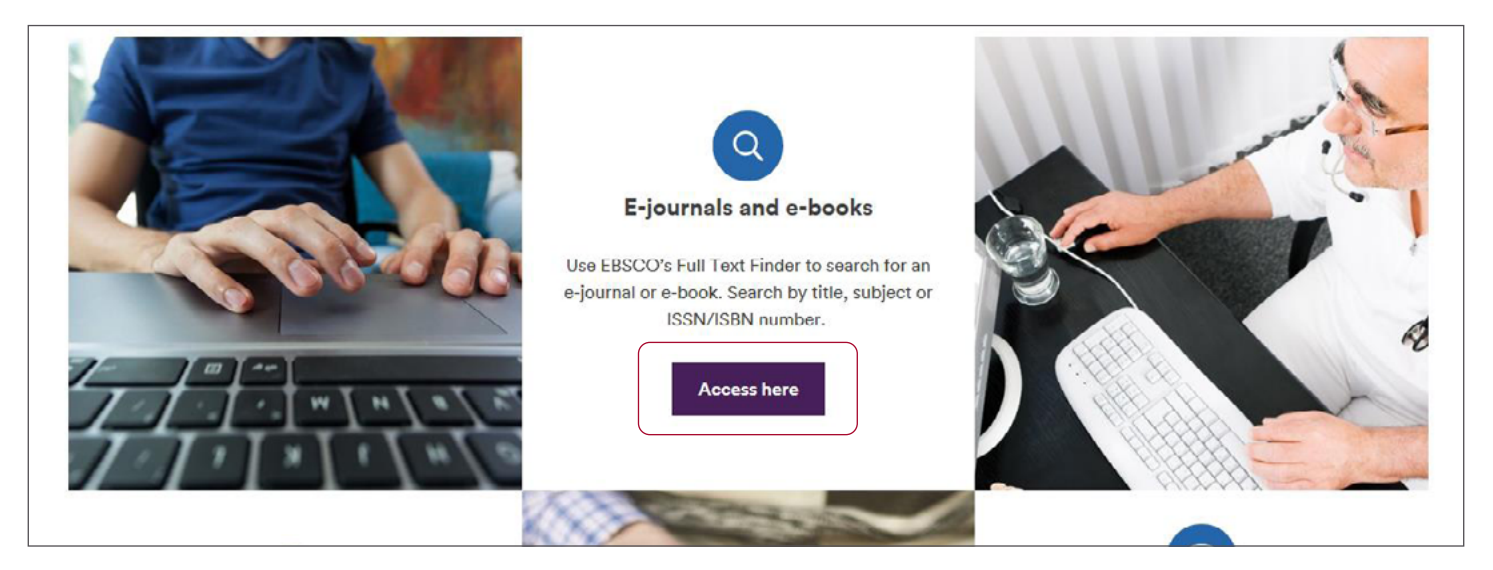

You will then be taken to the Full Text Finder. Click on the bar at the top of the screen to authenticate.

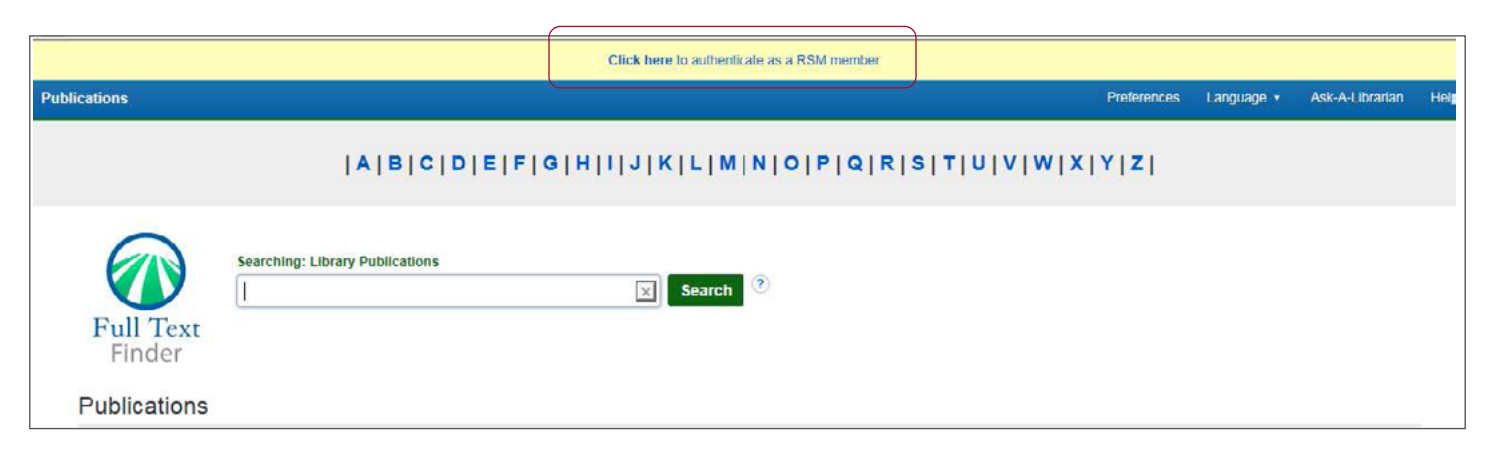

In the search box, search for the journal title or book title. Click on the publisher's link underneath the journal title.

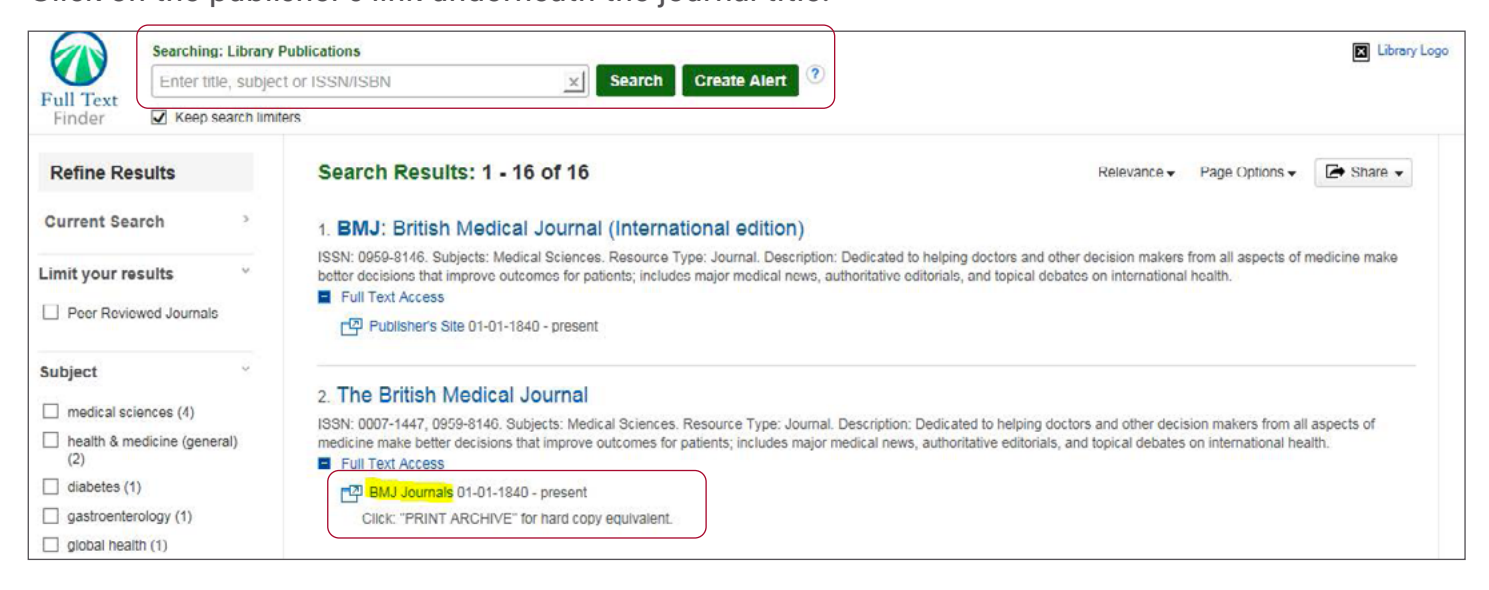

## To access databases

Log in to the RSM website and then go to 'Learn' - 'Search the e-resources'.

| The Royal Society of 1       | Medicine                  |                             | ۹        | Mr Test<br>My account | 16 Log out | Έ   |
|------------------------------|---------------------------|-----------------------------|----------|-----------------------|------------|-----|
| Learn 🔺 Visit 🔻 Suppo        | ort us 💌 Membership 💌     |                             |          | About us              | Contact us | FAG |
| Attend an event              | Resources                 | Apply for a prize           | Watch a  | nd listen             |            |     |
| Event highlights             | Search the e-resources    | For students                | Podcasts |                       |            |     |
| Upcoming meetings            | Access Library catalogue  | For trainees                | Videos   |                       |            |     |
| Careers in medicine          | Request document delivery | Travel grants and bursaries |          |                       |            |     |
| Information skills workshops | Literature search service | About prizes and awards     |          |                       |            |     |
|                              | JRSM and JRSM Open        |                             |          |                       |            |     |
|                              | Browse all resources      |                             |          |                       |            |     |

Scroll down and click on 'Access here' under 'Medical Databases.'

Please note you will have to do this twice. The second time the wording will change to 'Start a search'. Select which Databases you would like to search and then click 'Use selected databases'.

|        | Basic Search   Advanced   Command Line                                                                                                    |                                 |
|--------|----------------------------------------------------------------------------------------------------|---------------------------------|
| Ne     | Icome to ProQuest                                                                                                    |                                 |
| ip: Ar | Id database shortcuts, making it easier to select one or more favorite databases.<br>databases to search, then click <b>Use selected databases</b> to go to the search form.                                                                                                    | Use selected database           |
| Brief  | view   Detailed view                                                                                                    | View by name   View by industry |
| ✔ Se   | lect all                                                                                                    | ID                              |
| V      | Allied & Complementary Medicine™ (1985 - current)<br>Allied & Complementary Medicine™ covers the fields of complementary or alternative medicine and allied health.                                                                                                    | 1008204                         |
| V      | DH-DATA: Health Administration, Medical Toxicology & Environmental Health (1983 - current) []<br>DH-DATA: Health Administration, Medical Toxicology & Environmental Health is produced by the UK Department of Health<br>(DH) Library. The database includes all DH publications including circulars and press releases. | 1008236                         |
| V      | Embase® (1947 - current)<br>Embase® provides bibliographic citations and abstracts to comprehensive literature on drugs and pharmacology, and all other aspects of human medicine and related disciplines.                                                                                                    | 10000134                        |
| V      | MEDLINE® (1946 - current)  MEDLINE® is a bibliographic database produced by the U.S. National Library of Medicine. It covers the whole field of medicine including dentistry, veterinary medicine, and medical psychology.                                                                                               | 10000136                        |

### To access ClinicalKey/The Cochrane Library/The King's Fund Library Database

Mr Test16 Log out Q The Royal Society of Medicine My account Visit 💌 About us Learn 🔺 Support us v Membership **v** Contact us FAG Attend an event Resources Apply for a prize Watch and listen **Event highlights** Search the e-resources For students Podcasts Upcoming meetings Access Library catalogue For trainees Videos Careers in medicine Request document delivery Travel grants and bursaries Information skills workshops Literature search service About prizes and awards JRSM and JRSM Open Browse all resources

Log in to the RSM website and then go to 'Learn' - 'Search the e-resources'.

Scroll down to the bottom of the page and click on 'Access here' for which database you would like to use.

Please note you will have to do this twice. The second time the wording will change to 'Start a search'.

#### About each database Medline AMED **DH-Data** Embase The Allied and Complementary Database of the UK Department of Comprehensive international Bibliographic database of refer Medicine database covers literature Health's Library and Information bibliographic database of references from the world's leading journa relating to complementary or Services. Contains publications to journal articles covering biomedical medical, healthcare, nursing, d alternative medicine, palliative care relating to health services, and social and pharmacological research. and veterinary topics. and allied health disciplines. care management and administration. ClinicalKey The Cochrane Library The King's Fund Library Helpsheets Database A dynamic clinical resource designed A collection of databases providing Medline to give fast clinically relevant answers evidence about the effects of Embase Freely accessible catalogue of from Elsevier's vast medical and healthcare, including the Cochrane AMED references and publications covering surgical collection of books, journals, Database of Systematic Reviews, This DH-Data health and social care management. videos and images. service is available to UK residents Further tips for database searc policy, systems, services and through national funded licences. About the Cochrane Library leadership. View access options. Searching the Cochrane Librar Start a search 🕨 ClinicalKey Start a search

Start a search 🕨